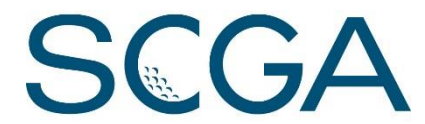

## How to get GHP Online Club (ghinclub.net) to work with Internet Explorer 11

With the introduction of Internet Explorer (IE) version 11, if one chooses to access GHP Online Club, there are likely to be display and functionality problems. You are welcome to use other browsers (Google Chrome, Firefox, Safari, etc.), but if you are having difficulty and would like to continue to use IE 11 you can change one setting and you should be in business.

First, determine if you are using IE 11 by going to the tool bar at the top of the screen and clicking on help.

| http://ghp.ghin.com/GHP                                                         | Online/Club/di   | e ault.aspx    | _               |                     | D- EC         | e Hom             |
|---------------------------------------------------------------------------------|------------------|----------------|-----------------|---------------------|---------------|-------------------|
| le Edit View Favorites Tools                                                    | Help             |                |                 |                     |               |                   |
|                                                                                 | I P.             | SCGA           | Test Clu        | b                   |               |                   |
|                                                                                 |                  |                |                 |                     | Onlin         | ~                 |
| CHIN HAND                                                                       |                  |                |                 |                     |               |                   |
| GHIN HANL                                                                       | JICA             | PPRC           | JGR             |                     | Uniin         | e                 |
| GHIN HAND<br>Home My Golfers All Golfer                                         | JICA<br>s Scores | Clubs Settings | SGR/<br>Reports | <b>FAQs</b>         | Quick Start ( | e<br>Guide        |
| GHIN HAND                                                                       | DICA<br>s Scores | Clubs Settings | S Reports       | <b>AIVI</b><br>FAQs | Quick Start ( | <b>e</b><br>Guide |
| GHIN HANL<br>Home My Golfers All Golfer                                         | Scores           | Clubs Settings | S Reports       | <b>AIVI</b><br>FAQs | Quick Start ( | <b>e</b><br>Guide |
| GHIN HANL<br>Home My Golfers All Golfer<br>Authorized Services                  | Scores           | Clubs Settings | s Reports       | <b>AIVI</b><br>FAQs | Quick Start C | <b>e</b><br>Guide |
| GHIN HANL<br>Home My Golfers All Golfer<br>Authorized Services<br><u>Number</u> | Scores           | Clubs Settings | s Reports       | <b>AIVI</b><br>FAQs | Quick Start ( | e<br>Guide        |

Once you have clicked on help, choose "About Internet Explorer" to determine your version. If anything other than IE 11, you should be fine. If IE 11, please go to next picture to adjust.

| ile Edit View Favorites Too | ls Help                                  |                                       |              |  |  |  |
|-----------------------------|------------------------------------------|---------------------------------------|--------------|--|--|--|
|                             | Internet Explorer Help F1                | User: 73-0995                         |              |  |  |  |
| <u></u>                     | What's New in Internet Explorer 10       |                                       |              |  |  |  |
| GHIN HAN                    | Online support MOnline                   |                                       |              |  |  |  |
| Llomo My Colfora All Co     | About Internet Explorer                  | k Start Quida, Other Liska            |              |  |  |  |
| Home My Gollers All Go      | illers ocores clubs bearings             | K Stan Guide Other Links              |              |  |  |  |
|                             | •                                        |                                       |              |  |  |  |
| Authorized Service          | 95                                       |                                       |              |  |  |  |
| Number 🐣                    | <u>Club Name</u>                         | Service Name                          | <u>Holes</u> |  |  |  |
|                             | S C G A TEST CLUB                        | SCGA                                  | 18           |  |  |  |
| 73-0995-01                  |                                          |                                       |              |  |  |  |
| 73-0995-01                  |                                          | · · · · · · · · · · · · · · · · · · · |              |  |  |  |
| 73-0995-01                  | tanih girdigi segiri hadan diğari yayışı |                                       |              |  |  |  |
| 73-0995-01                  |                                          |                                       |              |  |  |  |
| 73-0995-01                  |                                          |                                       |              |  |  |  |
| 73-0995-01                  |                                          |                                       |              |  |  |  |
| 73-0995-01                  |                                          |                                       |              |  |  |  |

## Once you have determined that you are using IE11, go back to the tool bar and click on tools

| 1 10 No. 0 48 10                       |                                                                                                    |                |                                                                                |  |  |  |  |  |
|----------------------------------------|----------------------------------------------------------------------------------------------------|----------------|--------------------------------------------------------------------------------|--|--|--|--|--|
| + A ttp://ghp.ghin.c                   | om/GHPOnline/Club/default.aspx                                                                                                |                | P → 🗟 C 进 Home - DIVOT T 🖉 GHIN Handicap P 😌 SCGA.org 🖉 GHIN Handica × 🛛 🏠 🛠 🌣 |  |  |  |  |  |
| File Edit View Favorites Tools Help    |                                                                                                    |                |                                                                                |  |  |  |  |  |
| ac Gl                                  | Delete browsing history                                                                                                    | Ctrl+Shift+Del | User: 73-0995 Logout                                                           |  |  |  |  |  |
| GHIN HA<br>Home My Golfers Al          | Tracking Protection<br>ActiveX Filtering<br>Fix connection problems<br>Reopen last browsing session<br>Add site to Start menu | Ctri+ Smitt+P  | A Online<br>Qs Quick Start Guide Other Links                                   |  |  |  |  |  |
| Authorized Ser<br>Number<br>73-0995-01 | View downloads<br>Pop-up Blocker<br>SmartScreen Filter<br>Manage add-ons                                                      | Ctrl+J         | Service Name Holes Role   SCGA 18 Administrator Roster                         |  |  |  |  |  |
|                                        | Compatibility View<br>Compatibility View settings                                                                             |                |                                                                                |  |  |  |  |  |
|                                        | Subscribe to this feed<br>Feed discovery<br><b>Windows Update</b>                                                             | ÷              |                                                                                |  |  |  |  |  |
|                                        | F12 developer tools                                                                                                    |                |                                                                                |  |  |  |  |  |
|                                        | Send to Bluetooth Device<br>OneNote Linked Notes<br>Send to OneNote<br>Blog This in Windows Live Writer<br>Internet options   |                |                                                                                |  |  |  |  |  |

Then click on compatibility view settings. In the Add this website box you will want to type ghin.com, then choose add.

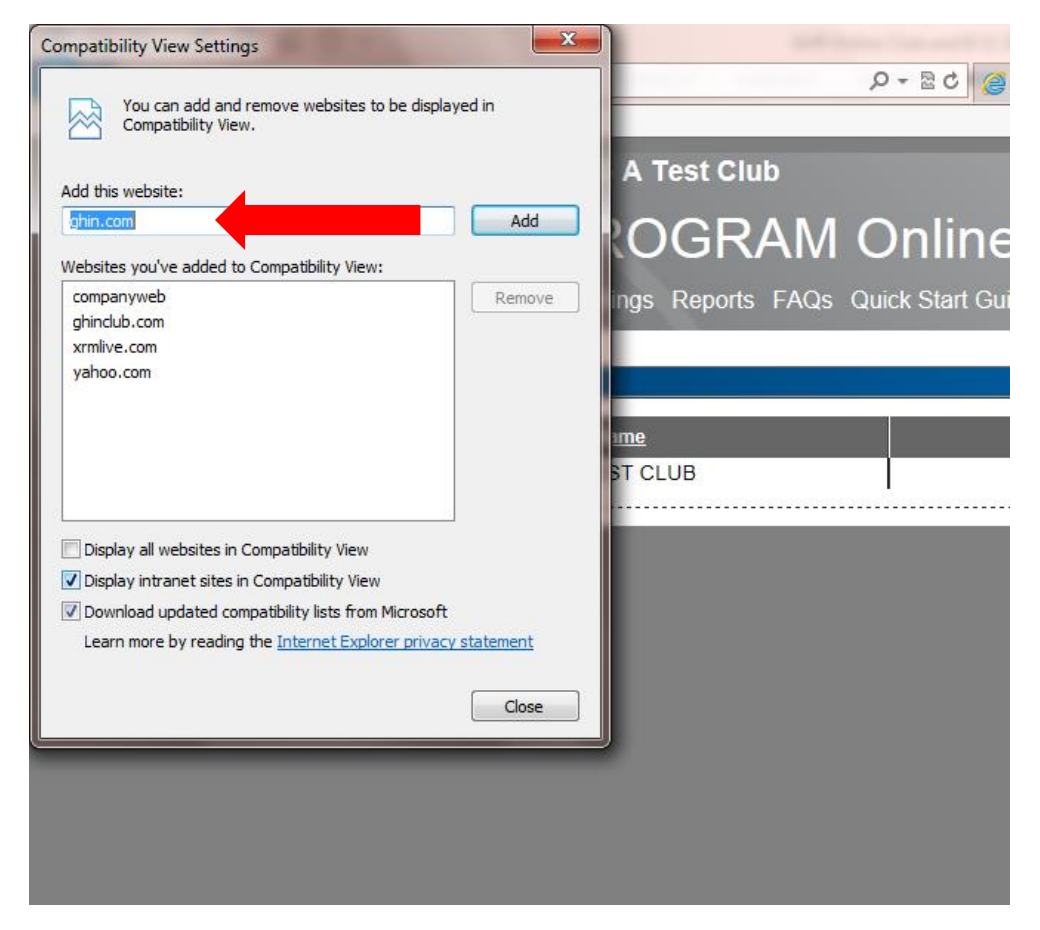

This should move ghin.com to the lower of the two boxes, acknowledging that this has been added to be displayed in compatibility view. If that happens, click on close at the bottom of the screen.

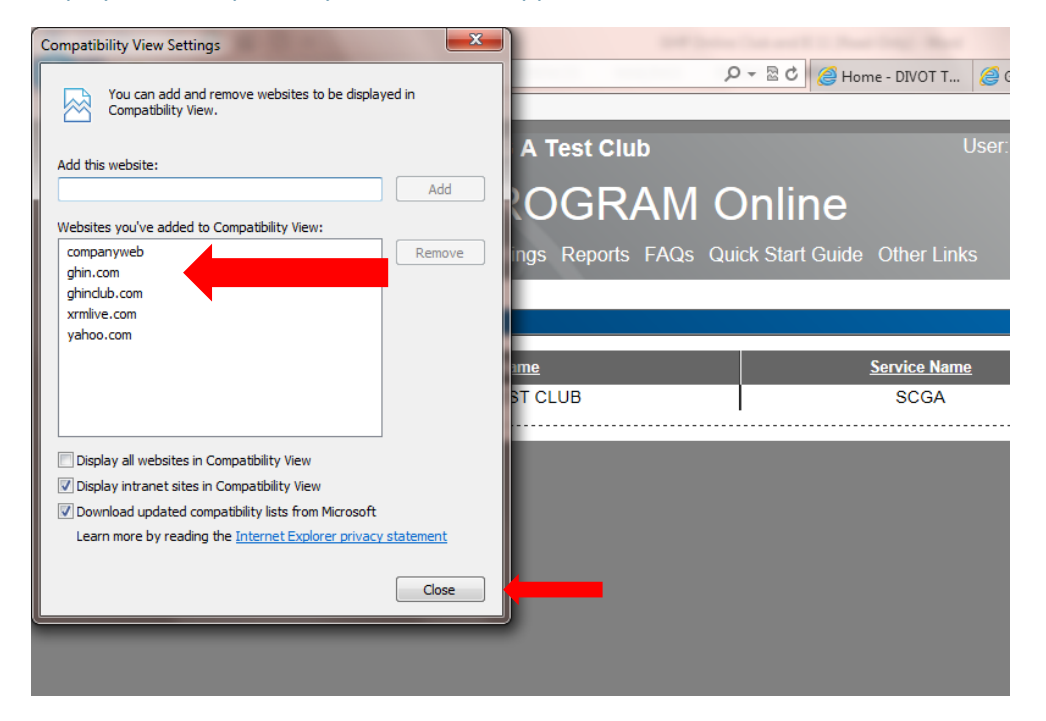

Once you have clicked close, if you have GHP Online Club open, it might flicker for a second as it converts the display to compatibility view. As an alternative, you can close GHP Online Club and re-open it. And to confirm that you have successfully implemented the compatibility view setting you can go back to the tool bar, click on tools and you should see a checkmark next to compatibility view settings while you have GHP Online Club open. **Note:** this setting only impacts the display of web sites that you have set in this manner.

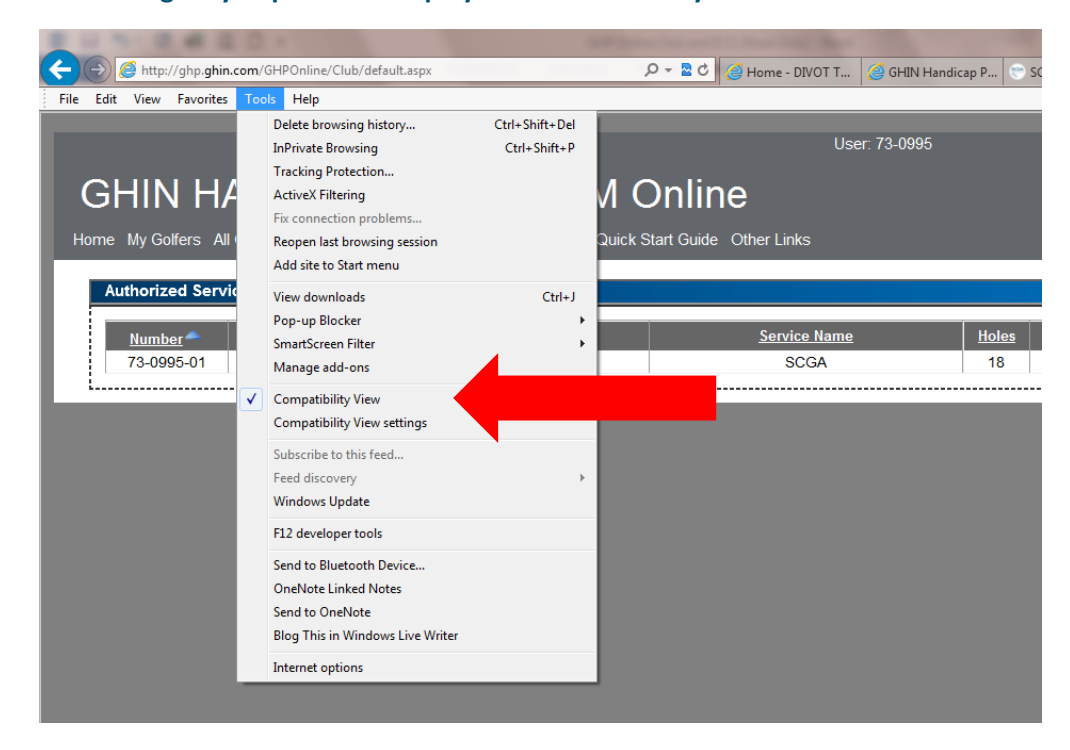

We apologize for any inconvenience that this may have caused you as we try to adapt to the continually evolving technology that becomes available.